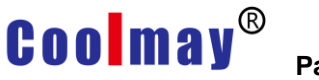

 El programa original de la pantalla táctil debe incluir el componente [Function Key], selección de función [Basic Function] -> Ir al número 250: pantalla USB, la configuración de propiedades es la que se muestra a continuación:

| Function key attrib | pute                                   | ×                        |  |  |  |  |
|---------------------|----------------------------------------|--------------------------|--|--|--|--|
| Position            | Basic                                  |                          |  |  |  |  |
| Locked              | □ Transpar Languag USB                 |                          |  |  |  |  |
| Left: 179 🚖         |                                        |                          |  |  |  |  |
| Top: 167 숮          | • Basic fun                            | *                        |  |  |  |  |
| Property            | C Senior fu                            |                          |  |  |  |  |
| Wide: 55 🍨          | Set format Basic function              |                          |  |  |  |  |
| High: 25 🗲          | Borde: luxury 🔽 Jump to 250#: USB page | Jump to 250#: USB page 🔽 |  |  |  |  |
| Backg:              | Font: 8X16                             |                          |  |  |  |  |
| Prosp:              | Align Midd   Chann conn: Link 1        |                          |  |  |  |  |
|                     | Effec Level:Gent Elem typ: D - ?       |                          |  |  |  |  |
|                     | 🗖 BMP: NULL RegisterD: 0               |                          |  |  |  |  |
|                     | 🗖 Use BMP Size SetValueK: 0            |                          |  |  |  |  |
|                     | Confirm(Y) Can                         | cel( <u>N</u> )          |  |  |  |  |

 Compile el programa que necesita descargar y copie el archivo compilado. hw6 en la tarjeta SD.

El archivo compilado **.hw6** está en la unidad C de manera predeterminada. El archivo en este ejemplo se muestra a continuación:

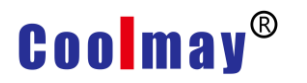

|             |                                                                         |                       |                               |                            |               |                |                 | _              |              |        |         |                 |          |                   |     |
|-------------|-------------------------------------------------------------------------|-----------------------|-------------------------------|----------------------------|---------------|----------------|-----------------|----------------|--------------|--------|---------|-----------------|----------|-------------------|-----|
| Elemer      | nt( <u>O</u> )                                                          | App                   | olication( <u>A</u> )   Debug | ( <u>L</u> ) Ir            | ndividu       | ation(I) Win   | ndow(W)         | Help( <u>H</u> | )            |        |         | (r              |          |                   |     |
| CM          | <b>¤</b> (                                                              |                       | Compile( <u>C</u> )           |                            | F5            | 107            | 🖃 🖥 🏅           | 1              |              | OFF    | ON      | 100%            | <u> </u> |                   | Ï   |
| A 888       | 8                                                                       |                       | Download(D)                   |                            | F6            | 省 🌌            | 🗛 🗈 J           | 💤 🗚            | Test<br>t::# |        | ) 🕗     | i 🔤 就           |          | 🎫   🔥             | 1   |
| <b>. 1</b>  | .a. I                                                                   |                       | Set working PRIMS             | <u>(W)</u>                 | F7            | Сотр           | oner i la       | ar Langu:      | a: 🔻         | -[Chir | nese (S | implifi         | ed 😼     | 1 🗆 🍙             |     |
|             |                                                                         | 1                     | Batch modify( <u>P</u> )      |                            | F8            |                |                 | , .            |              |        |         | -               |          |                   |     |
|             |                                                                         | Б                     | Set keyboard PRN              | IS(E)                      |               |                |                 |                |              |        |         |                 |          |                   |     |
| · · · · · · |                                                                         | Ľ                     | Initial Acer(I)               |                            |               | Three v        | vavs to         | comnile        | ⊳ HM         | I proc | ıram.   | · · · · · · · · |          | · · · · · · · · · |     |
| · · · · · · |                                                                         | Ō                     | Clock Acer(O)                 |                            |               | 1.Click        | manu-A          | Applicat       | ion-(        | Compi  | le      | · · · · · · · · |          | · · · · · · · · · |     |
| · · · · · · |                                                                         | Sub Acer(S)           |                               | 2.Click tool-Comple-Button |               |                |                 |                |              |        |         |                 |          |                   |     |
| · · · · · · | <ul> <li>➡ Target file path(H)</li> <li>▲ Save and backup(B)</li> </ul> |                       |                               | 3.Use shortcut key F5      |               |                |                 |                |              |        |         |                 |          |                   |     |
|             |                                                                         |                       |                               |                            |               |                |                 |                |              |        |         |                 |          |                   |     |
|             |                                                                         | 21                    | Gallery( <u>L</u> )           |                            |               |                |                 |                |              |        |         |                 |          |                   |     |
|             |                                                                         | J.                    | Sound library( <u>U</u> )     |                            |               |                |                 |                |              |        |         |                 |          |                   |     |
|             |                                                                         | 8                     | Product license               |                            |               |                |                 |                |              |        |         |                 |          |                   |     |
|             |                                                                         |                       |                               |                            |               |                |                 |                |              |        |         |                 |          |                   |     |
|             |                                                                         |                       |                               |                            |               |                |                 |                |              |        |         |                 |          |                   |     |
|             | ( <b></b>                                                               | र्शन्न ४              |                               |                            | 老明川           | ΗY             |                 |                |              |        |         |                 |          |                   |     |
|             |                                                                         | - 6414-               |                               |                            | Ú OATEN       | -1)            |                 |                |              |        |         |                 |          |                   | - ^ |
|             | ⊞织 ▼                                                                    |                       | 共子▼ 利建义                       | (14天                       |               |                | ~               |                |              |        |         |                 |          |                   |     |
|             | 🖕 收                                                                     | 藏夹                    |                               | Â                          | 名称            |                |                 |                |              |        | 修改E     | 期               |          | 类型                |     |
|             | <b>)</b> 2                                                              | 2345                  | 下载                            |                            | <b>)</b> [] a | irm            |                 |                |              |        | 2018/   | 7/9 星期          | <u>—</u> | 文件夹               |     |
|             | <b>)</b>                                                                | 下载                    |                               |                            |               | )ocuments a    | and Setti       | ngs            |              |        | 2009/   | 7/14星           | 期        | 文件夹               |     |
|             | <u>_</u> 5                                                              | 氣面                    |                               |                            | 📜 E           | Bpro           |                 | -              |              |        | 2019/   | 4/11星           | 期        | 文件夹               |     |
|             | 😓 f                                                                     | 灵近                    | 方问的位置                         |                            | 📜 І           | ntel           |                 |                |              |        | 2019/   | 5/21星           | 期        | 文件夹               |     |
|             |                                                                         |                       |                               |                            | 🎩 F           | 'erfLogs       |                 |                |              |        | 2009/   | 7/14星           | 期        | 文件夹               |     |
|             | 🎽 库                                                                     |                       |                               |                            | ) <b>I.</b> F | rogram File    | s               |                |              |        | 2019/   | 5/23星           | 期        | 文件夹               |     |
|             |                                                                         | 👢 Program Files (x86) |                               |                            |               | 2019/          | 5/30星           | 期              | 文件夹          |        |         |                 |          |                   |     |
|             | ۵                                                                       | 图片                    |                               |                            | 👢 s           | afemon         |                 |                |              |        | 2019/   | 2/21星           | 期        | 文件夹               |     |
|             | 3                                                                       | 之档                    |                               |                            | 🤍 ι           | Jsers          |                 |                |              |        | 2019/   | 4/30星           | 期        | 文件夹               |     |
|             | ₹                                                                       | 新                     |                               |                            | ۱ 🎩           | VCH.CN         |                 |                |              |        | 2018/   | 7/5 星期          | 四…       | 文件夹               |     |
|             |                                                                         |                       |                               |                            | <b>)</b> (    | Vindows        |                 |                |              |        | 2019/   | 5/30星           | 期        | 文件夹               |     |
| •           | 🤞 家                                                                     | 庭组                    |                               |                            | <b>i</b> (    | GUIBuild.hw6   | 5               |                |              |        | 2019/   | 5/30星           | 期        | H <b>W</b> 6 文    | Z(4 |
|             |                                                                         |                       |                               |                            | 🗎 H           | listorySvr.tx  | ť               |                |              |        | 2019/   | 5/30星           | 期        | 文本文               | 当   |
| 1           | 🧏 计                                                                     | 算机                    |                               |                            | 📄 i           | p.tmp          |                 |                |              |        | 2019/   | 5/30星           | 期        | TMP 文             | :(4 |
|             | ا 📣                                                                     | Vind                  | ows7 (C:)                     |                            | E P           | (inglog.txt    |                 |                |              |        | 2019/   | 5/30星           | 期        | 文本文               | 当   |
|             | @                                                                       | 次件                    | (D:)                          |                            |               | offline_FtnInf | fo <b>.tx</b> t |                |              |        | 2019/   | 2/27星           | 期        | 文本文               | 当   |
|             | 9                                                                       | 之档                    | (E:)                          |                            |               | 'horoNilom h   | <i></i> +       |                |              |        | 201.9   | (h) 目:          | ĦB       | ┿╈                | NK. |
|             | <i>⊲</i> ≥ 9                                                            | 美乐                    | (F:)                          | -                          | 🗾 s           | omething.h     | w6              |                |              |        | 2019/   | 5/30星           | 期        | HW6 🕏             | Z(4 |
|             | 18个对象                                                                   |                       |                               |                            |               |                |                 |                |              |        |         |                 |          |                   |     |
|             |                                                                         | a la                  |                               |                            |               |                |                 |                |              |        |         |                 |          |                   |     |
|             |                                                                         |                       |                               |                            |               |                |                 |                |              |        |         |                 |          |                   |     |

3. Inserte la tarjeta SD que contiene el archivo .hw6 en la ranura para tarjetaSD de la pantalla táctil, como se muestra a continuación:

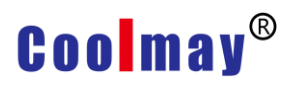

Antes de insertar la tarjeta SD en la ranura para tarjetas

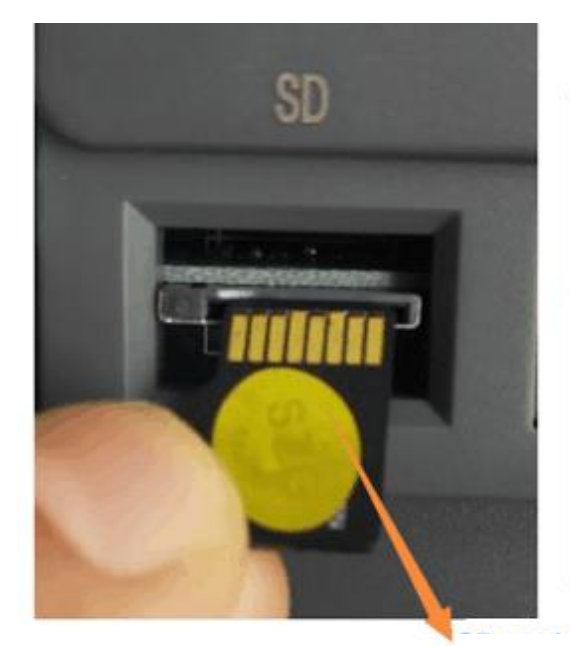

Después de insertar la tarjeta SD en la ranura para tarjetas

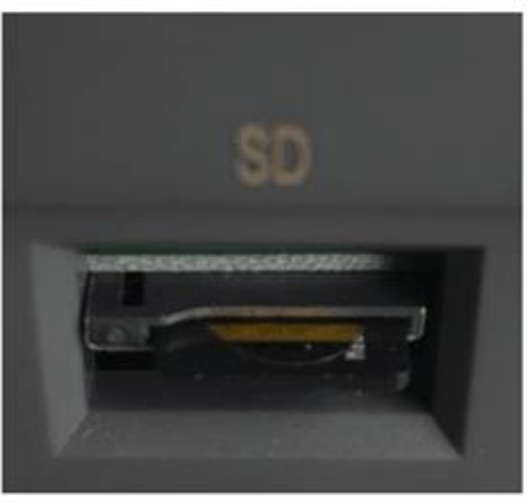

Dirección del dedo dorado de la tarjeta SD

4. Haga clic en la tecla de función [USB Screen] en la pantalla táctil para abrir la pantalla de configuración de USB. Selección del punto de uso del disco de almacenamiento: tarjeta de memoria extraíble (SD), como se muestra a continuación:

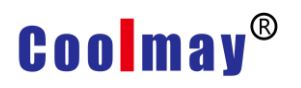

| olmay                                                             | RUN                                                     |
|-------------------------------------------------------------------|---------------------------------------------------------|
|                                                                   |                                                         |
| USB set pictu                                                     | re Return                                               |
| Data download on<br>Execute upload down.<br>Data S. Recipe Data v | RunPro. Manage<br>Update *. hw6/. PMW<br>Clean Run Data |
| Removable Cards                                                   | TRecv                                                   |
| Memory HMI<br>Bu<br>So<br>Sy<br>Must select "Removable Cards"     | ffer1.db<br>mething.hw6<br>stem Volume Information      |
| 1:1 🗐 @ Q C 🖱                                                     |                                                         |

5. Haga clic en el botón [Update \* .hw6 / .PMW], ingrese la súper contraseña (el valor predeterminado es 12345678), haga clic en el botón [Aceptar], el contenido del disco de almacenamiento o tarjeta de memoria seleccionado se muestra en la ventana inferior derecha, se muestra como sigue:

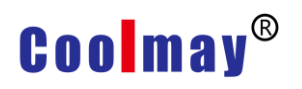

|            | USB si        | picture              | Retu              |
|------------|---------------|----------------------|-------------------|
| Data down  | oad on        | aum                  | RunPro. Manage    |
| Data S.    | Recipe Data   | ~                    | Clean Run Data    |
| GUIRun Ver | sion 5.85 Ren | maining:69.352MB     | Touch calibrati   |
| Removable  | Cards         |                      |                   |
| 发票合同       | R             | @BTRecv<br>@Playlist | ts                |
|            |               | Buffer1.             | db<br>g. hw6      |
|            |               | System V             | olume Information |

6. Haga doble clic en el archivo .hw6 que desea seleccionar. En este paso, haga doble clic en la velocidad en baudios para ajustar el archivo .hw6, y aparecerá el cuadro de diálogo de confirmación de actualización del archivo HMI, como se muestra a continuación:

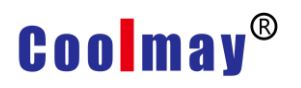

|                                                                                                    | ×                                                                            |
|----------------------------------------------------------------------------------------------------|------------------------------------------------------------------------------|
| USB set picture                                                                                                   | Return                                                                       |
| Data download on<br>Execute upload down.<br>Data S. Recipe Data<br>GUIRun Version 5.85<br>Removable Cards<br>安票合同 | RunPro. Manage<br>Update *. hw6/. PMW<br>Clean Run Data<br>Touch calibration |
|                                                                                                    |                                                                              |

7. Haga clic en el botón [Yes(Y)] para actualizar el archivo.

PD: para facilitar que el usuario almacene datos convenientemente, cuando se inserta la tarjeta SD, la pantalla de configuración de USB no aparecerá automáticamente. Por lo tanto, la tarjeta SD se usa para actualizar la pantalla táctil. La función original de la pantalla táctil debe incluir la [Function key]. La configuración de la función es 250: [USB Screen].